### How to Upgrade Firmware for NVR

### 1. Choose Firmware

📀 Milesight

| Series               | Firmware    | Applicable Model                                            | URL                                                                      |  |  |  |  |
|----------------------|-------------|-------------------------------------------------------------|--------------------------------------------------------------------------|--|--|--|--|
|                      | 71.X.0.X    | MS-N50XX-UH<br>MS-N70XX-UH<br>MS-N70XX-UPH<br>MS-N80XX-UH   |                                                                          |  |  |  |  |
| 4K Series            | 72.X.0.X    | MS-N1009-UNT<br>MS-N1009-UPT<br>MS-N50XX-UT<br>MS-N50XX-UPT | http://www.milesight.com/support/download.asp                            |  |  |  |  |
|                      | 73.X.0.X    | MS-N1004-UC<br>MS-N1004-UPC                                 |                                                                          |  |  |  |  |
|                      | 61.7.0.7-r5 | MS-N1009-UT                                                 | https://drive.google.com/open?id=0B8u2Oc2-fG-mc0dCR3p<br>aYzNKMGs        |  |  |  |  |
|                      | 30.7.0.7    | MS-N5009/5016                                               | https://drive.google.com/open?id=0B3OW8hozx4jWT182aX<br>BfMGxGUGs        |  |  |  |  |
| Previous<br>Versions | 31.7.0.7    | MS-N1004/1008                                               | https://drive.google.com/open?id=0B3OW8hozx4jWd2FhTm<br>k0cWJmNFk        |  |  |  |  |
|                      | 2.7.0.7     | MS-N5004/5008                                               | https://drive.google.com/open?id=0B3OW8hozx4jWY3ImOF<br><u>8takNQWnc</u> |  |  |  |  |
|                      | 1.7.0.7-r3  | MS-N7016/8016/8032                                          | https://drive.google.com/open?id=0B8u2Oc2-fG-md0pwOFJ<br>MM3V4X2c        |  |  |  |  |

#### Note:

- The second number of firmware stands for major version number, while the last two number means the minor version number. Take 71.7.0.5 for example, it means that the NVR's major version is 7 and it's minor version is 5.
- 2) You can use monitor to upgrade your NVR, or you can upgrade it via browser. If click the link to get the upgrade firmware failed, please copy the link to browser and open again.
- If the firmware of your MS-N1009-UT begins with 61.X.X.X, or the SN begins with 12xxxxxxxx, then use the 61.X.X.X.

If your MS-M1009-UT firmware begins with 71.X.X.X, or the SN begins with 13xxxxxxxx, then use the 72.X.X.X.

# 2. Steps for Monitor

| Step1: Enter upgrade menu by clicking "Main Menu" $\rightarrow$ "System Settings" $\rightarrow$ "Upgrade". |  |  |
|----------------------------------------------------------------------------------------------------|--|--|
|----------------------------------------------------------------------------------------------------|--|--|

|                         | System Settings                        |                 |                |                                             | CPU 27% |
|-------------------------|----------------------------------------|-----------------|----------------|---------------------------------------------|---------|
| ☆.                      |                                        |                 | System Upgrade |                                             |         |
| General                 | Device Name                            | USB FLASH DRIVE |                | •                                           | Refresh |
| Contract                | Name                                   | Size            | Туре           | Date Modified                               |         |
| Network                 |                                        |                 | Folder         | 1 Jan 1970 08:00:00<br>24 Jul 2018 19:30:12 |         |
| Disk Management         |                                        |                 |                |                                             |         |
| Holiday                 |                                        |                 |                |                                             |         |
| User                    |                                        |                 |                |                                             |         |
| Upgrade                 |                                        |                 |                |                                             |         |
| Save/Load Configuration |                                        |                 |                |                                             |         |
| Maintenance             | Reset settings to factory default(Exce | pt IP Address)  |                |                                             |         |
| Auto Reboot             |                                        |                 |                |                                             |         |
| Live View               |                                        |                 |                | lipozote                                    | Back    |
|                         |                                        |                 |                | - upgrade                                   | DUCK    |

**Step2:** Search for the device you downloaded in your USB, and select the file.

|                         | System Settings                |                         |                  |                                             | CPU 27% Marrory 10% |
|-------------------------|--------------------------------|-------------------------|------------------|---------------------------------------------|---------------------|
| ☆.                      |                                |                         | System Upgrade   |                                             |                     |
|                         | Device Name                    | USB FLASH DRIVE         |                  |                                             | ▼ Refresh           |
| General                 | Name                           | Size                    | Туре             | Date Modified                               |                     |
| Network                 | MSFImage_72.8.0.6              | 76.2 MB                 | Folder<br>6 File | 24 Jul 2018 19:11:20<br>4 Jul 2018 06:31:42 |                     |
| Disk Management         | MsHmoge_/2.8.0.6-ri            | 73.1 MB                 | 6-11 File        | 21 JUI 2018 02:34:44                        |                     |
| Holiday                 |                                |                         |                  |                                             |                     |
| User                    |                                |                         |                  |                                             |                     |
| Upgrade                 |                                |                         |                  |                                             |                     |
| Save/Load Configuration |                                |                         |                  |                                             |                     |
| Maintenance             | Reset settings to factory defo | ault(Except IP Address) |                  |                                             |                     |
| Auto Reboot             |                                |                         |                  |                                             |                     |
|                         |                                |                         |                  |                                             |                     |
| E Live View             |                                |                         |                  |                                             |                     |

**Step3:** Click "Upgrade" button to confirm the upgrade.

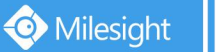

| Syste                   | m Settings                         |                                                                                                    |                                                                         |                      | CPU 27% |  |  |  |
|-------------------------|------------------------------------|----------------------------------------------------------------------------------------------------|-------------------------------------------------------------------------|----------------------|---------|--|--|--|
| A.                      | System Upgrade                     |                                                                                                    |                                                                         |                      |         |  |  |  |
| Device t                | lame                               | USB FLASH DRIVE                                                                                                    |                                                                         | •                    | Refresh |  |  |  |
| Name                    |                                    | Size                                                                                                    | Туре                                                                    | Date Modified        |         |  |  |  |
| Network                 |                                    |                                                                                                    | Folder                                                                  | 24 Jul 2018 19:11:20 |         |  |  |  |
| MSPin                   | lage_72.8.0.6                      | 76.2 MB                                                                                                    | 6 File                                                                  | 4 Jul 2018 06:31:42  |         |  |  |  |
| Disk Management         | lage_72.8.0.6-r1                   | 75.1 MB                                                                                                    | 6-r1 File                                                               | 21 Jul 2018 02:34:44 |         |  |  |  |
| Holiday                 |                                    | Information                                                                                                    |                                                                         |                      |         |  |  |  |
| User                    |                                    | Note: The system will auto reboot 2 time<br>about 10 mins. Please do not turn off th<br>system running. Any power interruption<br>could cause damage to the system. Co | s, it will last for<br>a system unfil the<br>during this time<br>ninue? |                      |         |  |  |  |
| Upgrade                 |                                    | Yes Cancel                                                                                                    |                                                                         |                      |         |  |  |  |
| Save/Load Configuration |                                    |                                                                                                    | 14                                                                      |                      |         |  |  |  |
| Maintenance             | settings to factory default(Except | IP Address)                                                                                                    |                                                                         |                      |         |  |  |  |
| Auto Reboot             |                                    |                                                                                                    |                                                                         |                      |         |  |  |  |
|                         |                                    |                                                                                                    |                                                                         |                      |         |  |  |  |
|                         |                                    |                                                                                                    |                                                                         |                      |         |  |  |  |
|                         |                                    |                                                                                                    |                                                                         |                      |         |  |  |  |
| Live View               |                                    |                                                                                                    |                                                                         | Upgrade              | Back    |  |  |  |

### Note:

The system will be automatically rebooted after being confirmed upgrade.

### 3. Steps for WEB

**Step1:** "Settings"→"System"→"Maintenance".

Step2: Click "Browse" and find the position where you downloaded

#### Note:

Remember to check the model, use the corresponding firmware for your model

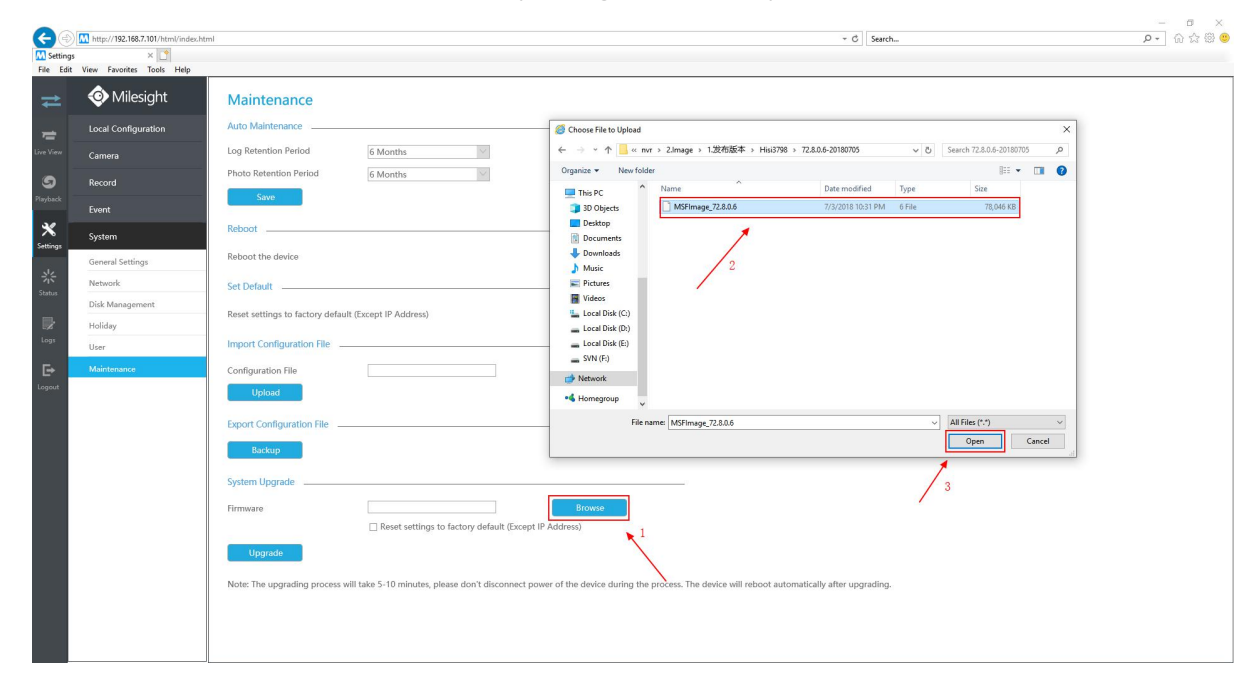

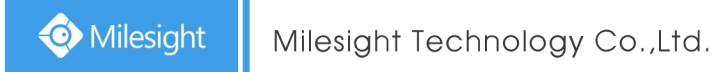

**Step3:** After choosing the corresponding firmware, click "Upgrade" button to confirm the upgrade.

| 0        | M http://192.168.7.101/html/index.html | - C   Seerch ♪ -   命会 @ ●                                                                                                    |
|----------|----------------------------------------|----------------------------------------------------------------------------------------------------|
| Settings | X D                                    |                                                                                                    |
|          | Milesight     Local Configuration      | Maintenance Log Retention Period                                                                                                    |
|          | Camera                                 | Photo Retention Period 6 Months 2                                                                                                    |
|          | Record                                 | Show                                                                                                    |
| rayuarx  | Event                                  |                                                                                                    |
| ⋇        | System                                 | Rebot                                                                                                    |
| Settings | General Settings                       | Reboot the device Reboot                                                                                                    |
| *        | Network                                | Set Default Message from wethnose X                                                                                                    |
| Status   | Disk Management                        | Paset satisfies to farlow defailt Evrant IP Addess) Confinition provide 2                                                                                                |
|          | Holiday                                |                                                                                                    |
| Logs     | User                                   | Import Configuration File                                                                                                    |
| Logout   | Maintenance                            | Configuration File 2                                                                                                    |
|          |                                        | Export Configuration File                                                                                                    |
|          |                                        | Backup                                                                                                    |
|          |                                        | System Upgrade                                                                                                    |
|          |                                        | Firmware Ct/takepath/MSFirmage 72.8.0.6 Browse                                                                                                    |
|          |                                        | Reset settings to factory default (Except IP Address)                                                                                                    |
|          |                                        | Upgrade                                                                                                    |
|          |                                        | Note: The upgrading phones will take 5-10 minutes, please don't disconnect power of the device during the process. The device will reboot automatically after upgrading. |
|          |                                        |                                                                                                    |

#### Note:

The system will be automatically rebooted after being confirmed upgrade.

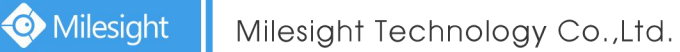

## 4. Steps for Smart Tools

**Step1:**Use Milesight Smart Tools to search out this NVR according to its MAC address.

| fo         |             |                   | )(*           |      | - 9           |             |                      |             | 42 —<br>▲ admin     |             |
|------------|-------------|-------------------|---------------|------|---------------|-------------|----------------------|-------------|---------------------|-------------|
|            | NVR Tool    | S Netwo           | rk Sett       |      | Upgrade       | Stati       | is OEM               |             | A ms1234            |             |
|            | Device Name | MAC               | TP 🔺          | Port | Netmask       | Gateway     | Model                | Version     | Run-up Time         |             |
| <b>1</b>   | NVR         | 1C:C3:16:0A:27:12 | 192.168.7.101 | 80   | 255.255.240.0 | 192.168.7.1 | MS-N1009-UPT         | 72.8.0.6-r1 | 2018-07-24 13:05:47 | 0           |
|            |             | 1                 |               |      |               |             |                      |             |                     |             |
|            | XX.XX.XX.XX | •                 |               |      |               | <b>•</b> F  | Restore after upgrad | ding 🧿 Up   | grade 🕕 Reboot      | Reset       |
| File Path: |             |                   |               | _    |               |             |                      | - e         | Browse 🛃 Firmw      | vare Online |

Step2:Click "Browse" and find the position where you downloaded

|                | 😰 Open Firmware File                                 |                                        |                        | ×                              | ¢ –               |            |
|----------------|------------------------------------------------------|----------------------------------------|------------------------|--------------------------------|-------------------|------------|
|                | ← → → ↑ 📙 > This PC > TOSHIBA (G:) > NVR > Frameware | ע פֿ Se                                | earch Frameware        | Q                              | admin<br>mc1224   |            |
|                | Organize 🔻 New folder                                |                                        |                        |                                | 2712              |            |
| No. De         | Documents ^ Name                                     | Date modified                          | Туре                   | Size                           | Run-up Time       |            |
| • 1            | Music MSFImage_72.8.0.6-r1                           | 7/3/2018 10:31 PM<br>7/20/2018 6:34 PM | 6 File<br>6-R1 File    | 78,046 K <b>01</b><br>76,894 K | 18-07-24 13:05:47 | 0          |
|                | Videos                                               |                                        |                        |                                |                   |            |
|                | Local Disk (E:)<br>SVN (F:)                          |                                        |                        |                                |                   |            |
|                | TOSHIBA (G:)                                         |                                        |                        | <b>,</b>                       |                   |            |
|                | File name: MSFImage_72.8.0.6                         |                                        | All Files(*.*)<br>Open | Cancel .if                     |                   |            |
| 1/1 (XX.)      | XX.XX.XX V                                           | 🗍 Rest                                 | ore after upgradir     | ig 🅑 Upgrade                   | e 🕕 Reboot        | ) Reset    |
| File Path:     | e e e e e e e e e e e e e e e e e e e                | _                                      | _                      | 🕒 🕒 Bro                        | owse 🛓 Firmwa     | are Online |
| Operating Info | rmation                                              |                                        | /                      |                                |                   |            |
|                |                                                      |                                        |                        |                                | ) Save 🛞 Cle      |            |

**Step3:** After choosing the corresponding firmware, click "Upgrade" button to confirm the upgrade.

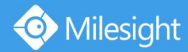

| E    | a     | )              |                   | )(\$          | <)-    |                  |                 | )                       | )           | ☆ —                 |                |
|------|-------|----------------|-------------------|---------------|--------|------------------|-----------------|-------------------------|-------------|---------------------|----------------|
|      |       | NVR Tools      |                   |               |        | Upgrade          |                 | 15 OEM                  |             | ms1234<br>Q 2712    |                |
|      | No.   | Device Name    | MAC               | IP 🔺          | Port   | Netmask          | Gateway         | Model                   | Version     | Run-up Time         |                |
| •    | 1     | NVR            | 1C:C3:16:0A:27:12 | 192.168.7.101 | 80     | 255.255.240.0    | 192.168.7.1     | MS-N1009-UPT            | 72.8.0.6-r1 | 2018-07-24 13:05:47 | 0              |
|      |       | XX XX XX XX XX | 7                 | Upgrade       | Confir | m the upgrade fo | or the selected | X<br>devices?<br>Cancel | iing 🔊 U    | ngrade (11) Reboot  | <b>3</b> Reset |
| Elle | Path: | G:/NVR/Framew  | are/MSEImage 72.8 | 0.6           | _      |                  |                 |                         |             | Browse +) Firmu     | are Online     |
|      |       |                | ,                 |               |        |                  |                 |                         | e           |                     |                |

### Note:

You can also use Smart Tools to download the latest firmware.

"NVR Tools" - "Upgrade" - "Firmware Online"

| 2      | 0         |             |                   |               | <) – |               |             |                      |             | & −                 |             |
|--------|-----------|-------------|-------------------|---------------|------|---------------|-------------|----------------------|-------------|---------------------|-------------|
|        |           | NVR Tool    | S Netwo           | rk Seti       |      | Upgrade       | Statu       | is OEM               |             | G ms1234<br>Q 2712  |             |
|        | No.       | Device Name | MAC               | IP 🔺          | Port | Netmask       | Gateway     | Model                | Version     | Run-up Time         |             |
| •      | 1         | NVR         | 1C:C3:16:0A:27:12 | 192.168.7.101 | 80   | 255.255.240.0 | 192.168.7.1 | MS-N1009-UPT         | 72.8.0.6-r1 | 2018-07-24 13:05:47 | 0           |
|        |           |             |                   |               |      |               |             |                      |             |                     |             |
| 1/1    | ×         | XXXXXXXX    | •                 |               |      |               |             | Restore after upgrad | ding 🥥 Up   | ograde 🕕 Reboot     | Reset       |
| File I | Path: 🚺   |             |                   |               | _    |               |             |                      | e           | 🛚 Browse 上 Firm     | ware Online |
| Ope    | rating Ir | nformation  |                   |               |      |               |             |                      |             |                     |             |
|        |           |             |                   |               |      |               |             |                      |             | 💾) Save 🙁) C        |             |

The link for Smart Tools:

http://www.milesight.com/DownloadFile/Software/Smart\_Tools/Milesight\_Smart Tools\_Setup.zip

-END-